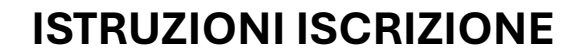

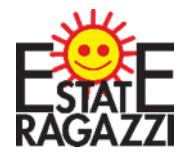

**ANIMATORI MINORENNI ESTATE RAGAZZI 2024** 

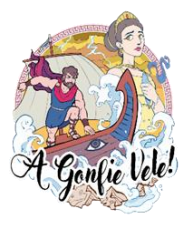

# PARROCCHIA SANTA MARIA MAGGIORE DI PIEVE DI CENTO

# ACCESSO

APRIL IL LINK DI ISCRIZIONE https://iscrizionieventi.glauco.it/

# **SE SEI GIA' REGISTRATO** PASSA AL PUNTO 5

# **SE NON SEI REGISTRATO:**

### 1) CLICCA "NON SEI REGISTRATO?"

| Email    |                                               |
|----------|-----------------------------------------------|
|          | Compila questo campo.                         |
| Password |                                               |
|          | 🔒 Password dimenticata 🛛 🐼 Non sei registrato |

# 2) COMPILA I CAMPI CON I TUOI DATI E CONFERMA

|                                              | Registrazione                                   |
|----------------------------------------------|-------------------------------------------------|
| La email utilizz                             | zata per l'iscrizione deve essere personale     |
| Segnaliamo che la regis                      | strazione è permessa solo a persone maggiorenni |
| Email*                                       | Password*                                       |
| Ripeti Email*                                | Ripeti Password*                                |
| Diocesi promotrice eventi*                   | •                                               |
| Parrocchia di appartenenza (indirizzo)*<br>- | Parrocchia frequentata                          |
|                                              | Torna al login Registrati                       |

### CONTROLLA BENE I TUOI DATI SOPRATTUTTO LA MAIL!!

### SEGNATI MAIL E PASSWORD INSERITE PER NON DIMENTICARLE!!!

### **3)** VAI ALLA TUA MAIL E CONFERMA LA REGISTRAZIONE

| ARCIDIOCESI DI ROLOGNA - Conferma il tuo indirizzo email - Mozilla Thunderbird                                                                                                    | - 0              | ×       |
|----------------------------------------------------------------------------------------------------|------------------|---------|
| File Modifica Visualizza Vai Messaggio Strumenti Aiuto                                                                                                    | _                | ~       |
| ↓ Scarica messaggi      ✓      ✓ Scrivi      □     □     □     □     □     □     □     □     □     □     □     □     □     □     □     □     □     □     □     □     □     □     □     □     □     □     □     □     □     □     □     □     □     □     □     □     □     □     □     □     □     □     □     □     □     □     □     □     □     □     □     □     □     □     □     □     □     □     □     □     □     □     □     □     □     □     □     □     □     □     □     □     □     □     □     □     □     □     □     □     □     □     □     □     □     □     □     □     □     □     □     □     □     □     □     □     □     □     □     □     □     □     □     □     □     □     □     □     □     □     □     □     □     □     □     □     □     □     □     □     □     □     □     □     □     □     □     □     □     □     □     □     □     □     □     □     □     □     □     □     □     □     □     □     □     □     □     □     □     □     □     □     □     □     □     □     □     □     □     □     □     □     □     □     □     □     □     □     □     □     □     □     □     □     □     □     □     □     □     □     □     □     □     □     □     □     □     □     □     □     □     □     □     □     □     □     □     □     □     □     □     □     □     □     □     □     □     □     □     □     □     □     □     □     □     □     □     □     □     □     □     □     □     □     □     □     □     □     □     □     □     □     □     □     □     □     □     □     □     □     □     □     □     □     □     □     □     □     □     □     □     □     □     □     □     □     □     □     □     □     □     □     □     □     □     □     □     □     □     □     □     □     □     □     □     □     □     □     □     □     □     □     □     □     □     □     □     □     □     □     □     □     □     □     □     □     □     □     □     □     □     □     □     □     □     □     □     □     □     □     □     □     □     □     □     □     □     □     □     □     □     □     □     □     □     □     □     □     □     □     □     □     □ |                  | Ξ       |
| Da iscrizionieventi@idsunitelm.it 🛱                                                                                                    | lerata 间 Elimina | Altro 🗸 |
| Oggetto ARCIDIOCESI DI BOLOGNA - Conferma il tuo indirizzo email                                                                                                    |                  | 18:55   |
| A                                                                                                    |                  |         |
| Gentile Fracassetti Elena                                                                                                    |                  |         |
| Per completare la tua registrazione clicco il link riportato di seguito:                                                                                                    |                  |         |
| <u>Clicca qui per completare la registrazione.</u>                                                                                                    |                  |         |
| Grazie për <del>uvore seelte i nestri s</del> ërvizi.                                                                                                    |                  |         |
|                                                                                                    |                  |         |
| Non rispondere a questa email.                                                                                                    |                  |         |
|                                                                                                    |                  |         |
|                                                                                                    |                  |         |
|                                                                                                    |                  |         |
|                                                                                                    |                  |         |
|                                                                                                    |                  |         |
|                                                                                                    |                  |         |
|                                                                                                    |                  |         |
|                                                                                                    |                  |         |
|                                                                                                    |                  |         |
|                                                                                                    |                  |         |
|                                                                                                    |                  |         |
|                                                                                                    |                  |         |
| ✓ Q 2 allegati 497 kB                                                                                                    | Salva            | tutto 🗸 |
| 🔁 Condizioni_termini_generali_sito.pdf 229 kB 🔁 Informativa_Privacy_sito.pdf 268 kB                                                                                                    |                  |         |
| Sec. 1                                                                                                    |                  |         |

### CLICCANDO RIMANDA ALLA PAGINE DI ACCESSO

# **ATTENZIONE! SE SI DEVE ISCRIVERE UN MINORENNE**

# LA REGISTRAZIONE AL SITO DEVE ESSERE FATTA DA UN GENITORE O CHI NE ESERCITA LA PATRIA POTESTA'

### 4 a) CLICCA SU "MINORENNI REGISTRATI"

| Incrisioni OrLine     X     +                                                |                                                                                                    | - 8 ×                                                                  |
|------------------------------------------------------------------------------|----------------------------------------------------------------------------------------------------|------------------------------------------------------------------------|
| ← → C Ô ê istritionieventigiauce.it/Client/html/#jhome                       |                                                                                                    | * 👧 :                                                                  |
| 🔰 presenza 🚺 presenza CUT 🚓 PG 🊓 mod PG 🏤 UCD 🏤 mod UCD 🛞 Unio 🧿 posta RG-BK | ret 🕐 WA 😁 cell PG 🔞 🕥 😲 PG 👔 BR 👔 Zola 🎲 Zolahnzola 😐 🛆 Drive 😲 D                                                                                | irophox 🚺 doodle 🏋 OneOnve 🗯 WeTransfer 👔 ellay 🐣 Armizon 📓 QACode 🛛 » |
| ISCRIZIONI ONLINE                                                            | Riepilogo Registrazione !                                                                                                    | Minorenni Iscrizioni Attività 👔 Elena Fracassetti 🕇                    |
| 🛔 I miei dati                                                                |                                                                                                    |                                                                        |
|                                                                              | Autorizzazioni e consensi<br>Si - Termini e condizioni del sito Si - Informativa sulla Privacy<br>Si - Foto e video Si - Trattamento dati - Infor | r SI - Consenso per Newsletter<br>mativa privacy SI - Foto e vídeo     |
| imorenni registrati                                                          | 🌐 Iscrizioni Attività                                                                                                    | Corca                                                                  |
| Vuoi aggiungere una nuova registrazione?<br>Clicca qui                       | Non hai ancora iscritto nessu<br>Clicca                                                                                                    | na persona ad un evento?<br>qui                                        |

# 4 b) CLICCARE SU "AGGIUNGI MINORE"

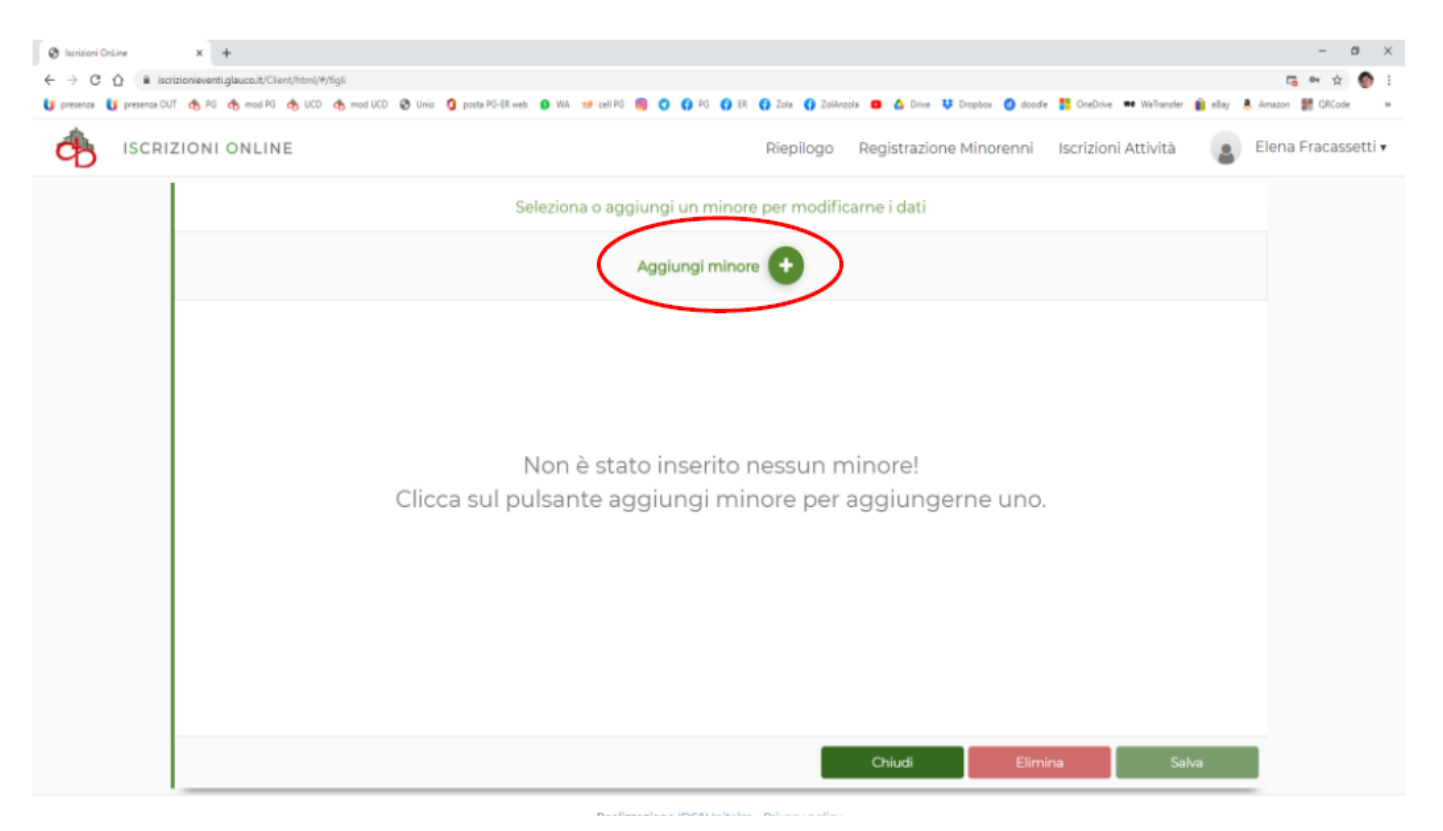

**4 C)** COMPILARE I VARI CAMPI (PARROCCHIA DI SANTA MARIA MAGGIORE DI PIEVE DI CENTO) E CLICCA "SALVA"

|                          | *                                                   |                                           |                                         |                 |                                 |                           |           |                 |        |
|--------------------------|-----------------------------------------------------|-------------------------------------------|-----------------------------------------|-----------------|---------------------------------|---------------------------|-----------|-----------------|--------|
| S Iscrizioni OnLine      | × +                                                 |                                           |                                         |                 |                                 |                           |           | - 6             | a ×    |
| ← → C ☆ ■ iscri          | izionieventi.glauco.it/Client/html/#/figli          |                                           |                                         |                 |                                 |                           |           | Co 🕶 🕁          | 🛞 i    |
| 🔰 presenza 🚺 presenza CU | T 🔥 PG 🚓 mod PG 🍖 UCD 🚓 mod UCD                     | 🕲 Unio 🧯 posta PG-ER web                  | 😡 WA 😖 cell PG 🔞 😋 😚 PG 😚 ER 😚 Zola     | 😭 ZolAnzola 🛛 🖸 | 🛆 Drive 👯 Dropbox 👩 doodi       | e 🚦 OneDrive 🗯 WeTransfer | 📋 ellay 💄 | Amazon 🔡 QRCode | 30     |
|                          | ZIONI ONLINE                                        |                                           | Riep                                    | ilogo Regi      | strazione Minorenni             | Iscrizioni Attività       |           | Elena Fracass   | etti 🔻 |
|                          |                                                     | Se                                        | leziona o aggiungi un minore per r      | modificarne i   | dati                            |                           |           |                 |        |
|                          |                                                     |                                           |                                         | •               |                                 |                           |           |                 |        |
|                          | Indicare la patria potestà* O Padre O Madre O Altro | Parrocchia di indirizz<br>SANTI NICOLO' E | 10°<br>: AGATA DI ZOLA PREDOSA - ZOLA P | Parro<br>PRED - | cchia frequentata               |                           | × -       |                 |        |
|                          | Cognome*                                            |                                           | Nome*                                   |                 | Grado parentela *<br>Figlio/a X | Sesso*<br>▼ ○ M ○ F       |           |                 |        |
|                          | Data di nascita* Annata                             | a riferimento                             | ☑ Località di nascita*                  | × -             | Provincia                       |                           |           |                 |        |
|                          | Codice fiscale*                                     |                                           | Email                                   |                 | Telefono                        | Cellulare                 |           |                 |        |
|                          | Indirizzo*                                          |                                           |                                         |                 | N° Lett                         | era Interno               |           |                 |        |
|                          | I≇ Comune*                                          |                                           | Provincia                               |                 | CAP*                            |                           |           |                 |        |
|                          |                                                     |                                           |                                         | Chi             | iudi Anni                       | ulla Sal                  | va        | ワ               |        |
|                          |                                                     |                                           | Realizzazione IDS&UniteIm - Privad      | v policy        |                                 |                           |           |                 |        |

CLICCARE SU PULSANTE <sup>64+99</sup> SE SI DEVONO AGGIUNGERE ALTRI FIGLI MINORENNI COME ANIMATORI

### A QUESTO PUNTO POTRETE ISCRIVERE VOSTRA FIGLIA/O COME ANIMATORE MINORENNE A ESTATE RAGAZZI 2024

# **DOPO AVER FATTO LA REGISTRAZIONE**

# 5) INSERISCI LE CREDENZIALI DI ACCESSO (MAIL E PASSWORD)

### **RICORDATI DI CLICCARE "NON SONO UN ROBOT"**

| 😵 Isorisiani OnLine x +                                                                                                    | - 1                | a ; | × |
|----------------------------------------------------------------------------------------------------|--------------------|-----|---|
| C 👌 C 🏠 🔹 isorizionieventi.glaucoit/Client/html/#/login                                                                                                    | 0v Å               | 0   | ł |
| 🔰 presence 🔰 presence OUT 🔥 PG 🇞 mod PG 🎄 UCD 🗞 mod UCD 🔇 aziendeunibol'https 🚦 posta PG-ER web 🔕 WA 🐋 cell PG 🚳 🔾 🤅 PG 🛟 ER 🛟 Zola 🛟 Zola G ZolAccola 🔹 🛆 Drive 🐺 Dropbox 🥥 doodie 👫 OneDrive 🕶 WeTramfer 👔 eBay | y 💄 Amazon         | 1   | * |
|                                                                                                    | gin<br>fottus l'ac |     | _ |

# AREA RISERVATA

# 6) CLICCARE "ISCRIZIONI ATTIVITA"

| 🗞 horizoni OnLine x +                                   |                                                                                      |                                                                               | - Ø ×                                             |
|---------------------------------------------------------|--------------------------------------------------------------------------------------|-------------------------------------------------------------------------------|---------------------------------------------------|
| ← → C ① ■ iscrizionieventi.glauco.it/Client/html/#/home | Ruseh O WA we cell PG 📵 O O PG O FR                                                  | O Zola O Zoldannia D A Drive II Drophy O double                               | 📑 🗣 🏠 🧐 :                                         |
| ISCRIZIONI ONLINE                                       |                                                                                      | Riepilogo Registrazione Minorenni                                             | Iscrizioni Attività                               |
| 🛔 I miei dati                                           |                                                                                      |                                                                               |                                                   |
|                                                         | Autorizzazioni e consensi<br>Si - Termini e condizioni del sito<br>Si - Foto e video | Si - Informativa sulla Privacy<br>Si - Trattamento dati - Informativa privacy | Si - Consenso per Newsletter<br>Si - Foto e video |
| 🔮 Minorenni registrati                                  | 🛗 Iscrizioni Attività                                                                |                                                                               | Cerca                                             |
| Elena Fracassetti<br>07/01/2010                         | Non hai and                                                                          | ora iscritto nessuna pers<br>Clicca qui                                       | sona ad un evento?                                |

Realizzazione IDS&UniteIm - Privacy policy

# 7) SELEZIONARE:

### "TIPO EVENTO" = SERVIZIO DI SUPPORTO ALLA PARROCCHIA O DIOCESI, "ENTE PROPONENTE" = PARROCCHIA DI SANTA MARIA MAGGIORE E "ATTIVITA" = ISCRIZIONE ER 24 ANIM. MINORENNI

| ISCRIZIONI ONLINE |                                                                | Riepilogo                        | Registrazione Minorenni                         | Iscrizioni Attività |
|-------------------|----------------------------------------------------------------|----------------------------------|-------------------------------------------------|---------------------|
|                   | Seleziona il tipo di evento e procedi con                      | l'iscrizione ad ur               | na delle attività                               |                     |
| 0                 | Scegli la tipologia dell'evento                                |                                  |                                                 |                     |
|                   | Tipo evento<br>SERVIZIO DI SUPPORTO ALLA PARROCCHIA O DIOCESI► | Ente che propone<br>S. MARIA MAG | <b>l'attività'</b><br>GIORE DI PIEVE DI CENTO - | PIEVE DI CENTO      |
| 2                 | Seleziona una attività:                                        |                                  |                                                 |                     |
|                   |                                                                |                                  |                                                 |                     |
|                   | ISCRIZIONE ESTATE RAGAZZI 2024                                 |                                  |                                                 |                     |
|                   | ISCRIZIONE ER 24 ANIM.MINORENNI                                |                                  |                                                 |                     |
|                   | ISCRIZIONE ER 24 ANIMATORI MAGGIORENNI                         |                                  |                                                 |                     |
| 3                 | Chi vuoi iscrivere alla attività selezionata?                  |                                  |                                                 |                     |
|                   | ·                                                              | - · - ·                          |                                                 |                     |

### 8) SELEZIONARE CHI SI VUOLE ISCRIVERE E CLICCARE SU "MODULO DA COMPILARE"

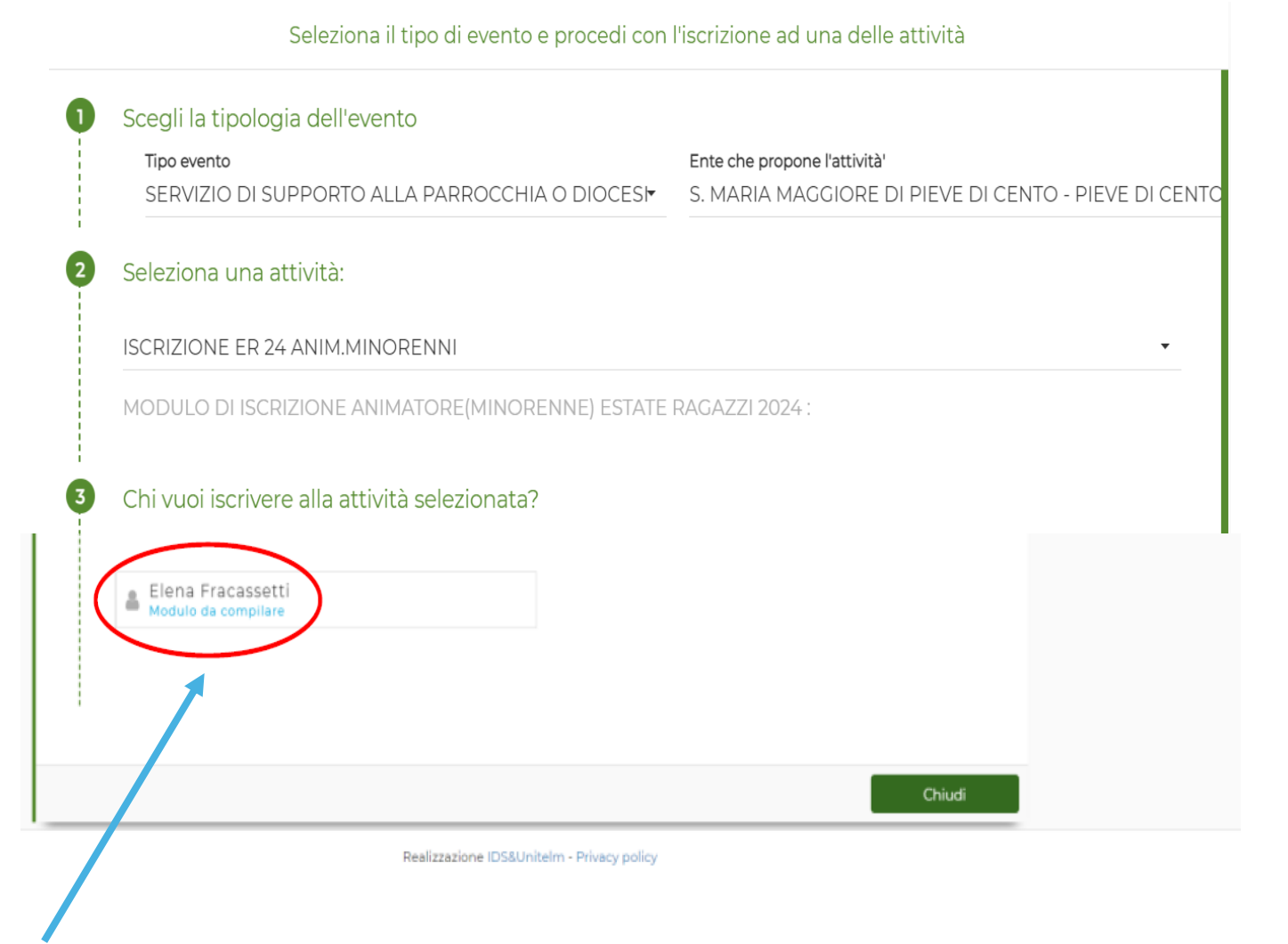

# 9) COMPILA TUTTI I CAMPI RICHIESTI E CLICCA SU "SALVA"

| Tipologia evento : SERVIZIO DI SUPPORTO ALLA PARROCCHIA O DIOCESI  Foto e video - obbligatorio* Autorizzo L'Arcidiocesi e la Parrocchia interessata al trattamento dei miei dati personali e/o di mio figlio/del minore di cui ho la tutela legale, esclusivamente per istituzionali e promozionali senza scopo di lucro, la realizzazione di fotografie, video o altri materiali audiovisivi contenenti l'immagine, il nome e la voce dell'iscr svolgimento delle attività, nonché di utilizzarle su siti internet, supporti digitali, cartacei, social media, per documentare a promuovere attività analoghe future; nulla a pretendere in ragione di quanto sopra indicato, rinunciando, irrevocabilmente sia ora sia in futuro ad ogni diritto, azione o pretesa anche in relazione al p indennità o compenso alcuno.  AUTORIZZAZIONE (Visualizzabile cliccando qui) - obbligatorio* Confermo di aver scaricato e letto il modulo di AUTORIZZAZIONE in allegato e di accettarlo e approvarlo in ogni sua parte  INEO/BEGOLAMENTO ESTATE BAGAZZI PIEVE DI CENTO 24 (Visualizzabile cliccando qui) - obbligatorio* |                                                             |
|----------------------------------------------------------------------------------------------------|-------------------------------------------------------------|
| <ul> <li>Foto e video - obbligatorio*</li> <li>Autorizzo L'Arcidiocesi e la Parrocchia interessata al trattamento dei miei dati personali e/o di mio figlio/del minore di cui ho la tutela legale, esclusivamente per istituzionali e promozionali senza scopo di lucro, la realizzazione di fotografie, video o altri materiali audiovisivi contenenti l'immagine, il nome e la voce dell'iscr svolgimento delle attività, nonché di utilizzarle su siti internet, supporti digitali, cartacei, social media, per documentare e promuovere attività analoghe future; nulla a pretendere in ragione di quanto sopra indicato, rinunciando, irrevocabilmente sia ora sia in futuro ad ogni diritto, azione o pretesa anche in relazione al rindennità o compenso alcuno.</li> <li>AUTORIZZAZIONE (Visualizzabile cliccando qui) - obbligatorio*</li> <li>Confermo di aver scaricato e letto il modulo di AUTORIZZAZIONE in allegato e di accettarlo e approvarlo in ogni sua parte</li> </ul>                                                                                                    |                                                             |
| <ul> <li>Autorizzo L'Arcidiocesi e la Parrocchia interessata al trattamento dei miei dati personali e/o di mio figlio/del minore di cui ho la tutela legale, esclusivamente pe istituzionali e promozionali senza scopo di lucro, la realizzazione di fotografie, video o altri materiali audiovisivi contenenti l'immagine, il nome e la voce dell'iscr         svolgimento delle attività, nonché di utilizzarle su siti internet, supporti digitali, cartacei, social media, per documentare e promuovere attività analoghe future;         nulla a pretendere in ragione di quanto sopra indicato, rinunciando, irrevocabilmente sia ora sia in futuro ad ogni diritto, azione o pretesa anche in relazione al rindennità o compenso alcuno.</li> <li>AUTORIZZAZIONE (Visualizzabile cliccando qui) - obbligatorio*</li> <li>Confermo di aver scaricato e letto il modulo di AUTORIZZAZIONE in allegato e di accettarlo e approvarlo in ogni sua parte</li> </ul>                                                                                                    |                                                             |
| AUTORIZZAZIONE (Visualizzabile cliccando qui) - obbligatorio* Confermo di aver scaricato e letto il modulo di AUTORIZZAZIONE in allegato e di accettarlo e approvarlo in ogni sua parte INFO/REGOLAMENTO ESTATE RAGAZZI PIEVE DI CENTO 24 (Visualizzabile cliccando qui) - obbligatorio*                                                                                                    | finalità<br>itto, durante lo<br>di non aver<br>pagamento di |
| Confermo di aver scaricato e letto il modulo di AUTORIZZAZIONE in allegato e di accettarlo e approvarlo in ogni sua parte                                                                                                    |                                                             |
| INFO/RECOLAMENTO ESTATE RAGAZZI PIEVE DI CENTO 24 (Visualizzabile cliccando qui) - obbligatorio*                                                                                                    |                                                             |
|                                                                                                    |                                                             |
| Conferma di aver scaricato e letto il regolamento di Estate Ragazzi 2024 di Pieve di Cento in allegato e di accettarlo ed approvarlo in ogni sua parte.                                                                                                    |                                                             |
|                                                                                                    |                                                             |
| Torna a iscrizioni Salva Invia                                                                                                    | Stampa Modulo                                               |

**10)** CLICCA SU STAMPA PER AVERE UNA COPIA DA PORTARE INSIEME ALLA QUOTA DI € 5.00 CHE VA VERSATA DOMENICA 2 giugno dalle ore 10 alle ore 12.30 DAVANTI ALLA CANONICA

11) PER COMPLETARE L'ISCRIZIONE CLICCA SU "INVIA" /

# ATTENZIONE! FINCHÉ NON AVRAI FATTO INVIA LA TUA RICHIESTA DI PARTECIPAZIONE NON SARÀ PARTITA

# **12)** RICEVERAI UNA MAIL DI AVVENUTA "RICHIESTA DI ISCRIZIONE"

| SCRZIONI ARCIDIOCESI DI BOLOGINA - Richiesta lacrizione - Mozilla Thunderbird — □ 1   Servica messaggi v Scrivi C Chat & Rubrica Scrizione Strichiesta v Strichiesta v Strichiesta V   Da iscrizionicventi@iduunitedn.it Q Thichiesta Iscrizione Indexiderata E Elimina Attra   Ogetto ISCRIZIONI ARCIDIOCESI DI BOLOGINA - Richiesta Iscrizione Indexiderata E Elimina Attra   Sentile Fracassetti Elena Indexiderata Iscrizione in merito all'esito della Sua richiesta.   A frakka®gemail.com Stata inoltrata.   Riceverà in seguito una comunicazione in merito all'esito della Sua richiesta.    Servizi P avere scelto i nostri servizi.    Non rispondere a questa email. Per informazioni contattare gli organizzatori dell'evento.                                                                                                    |                                                                                                    |                      |           |                  |
|----------------------------------------------------------------------------------------------------|----------------------------------------------------------------------------------------------------|----------------------|-----------|------------------|
| ile Modifica Visualizza Vaj Messaggio Strumenti Aluto<br>Scarica messaggi V Scrivi Chat & Rubica V Etichetta V<br>Da iscrizionieventi@idsunitelm.it<br>Da iscrizionieventi@idsunitelm.it<br>Da iscrizionieventi@idsunitelm.it<br>Da iscrizioneventi@idsunitelm.it<br>Scrizie Di BOLOGNA - Richiesta Iscrizione<br>A frakka3@gmail.com<br>Scentile Fracassetti Elena<br>La richiesta di iscrizione di Fracassetti Elena all'attività CORSO COORDINATORI 2021 in UFFICIO PASTORALE GIOVANILE - BOLOGNA (BO)<br>è stata inoltrata.<br>Riceverà in seguito una comunicazione in merito all'esito della Sua richiesta.<br>Grazie per avere scelto i nostri servizi.<br>Non rispondere a questa email. Per informazioni contattare gli organizzatori dell'evento.<br>Solutione di Privacy_stopdf 2018 2012 (2018) 2012 (2018) 2012 (2018) 2012 (2018) 2018 (2018) 2018 | SCRIZIONI ARCIDIOCESI DI BOLOGNA - Richiesta Iscrizione - Mozilla Thunderbird                                                                                                    |                      | - 0       | ×                |
| Scarica messaggi Scrivi Chat A takka 2 Nubrica N tichetta  Strivi N tichetta  Strivi N tichetta <td< td=""><td><u>File M</u>odifica <u>V</u>isualizza V<u>a</u>i Messagg<u>i</u>o <u>S</u>trumenti Ai<u>u</u>to</td><td></td><td></td><td></td></td<>                                                                                                    | <u>File M</u> odifica <u>V</u> isualizza V <u>a</u> i Messagg <u>i</u> o <u>S</u> trumenti Ai <u>u</u> to                                                                                                    |                      |           |                  |
| Da iscrizionieventi@idsunitelm.it ✿ Da iscrizionieventi@idsunitelm.it ✿ Indexiderata @ Elimina Attra<br>biggetto ISCRIZIONI ARCIDIOCESI DI BOLOGNA - Richiesta Iscrizione 21<br>A frakka3@gmail.com ✿<br>Gentile Fracassetti Elena<br>La richiesta di iscrizione di Fracassetti Elena all'attività CORSO COORDINATORI 2021 in UFFICIO PASTORALE GIOVANILE - BOLOGNA (BO)<br>À stata inoltrata.<br>Riceverà in seguito una comunicazione in merito all'esito della Sua richiesta.<br>Grazie per avere scelto i nostri servizi.<br>Non rispondere a questa email. Per informazioni contattare gli organizzatori dell'evento.<br>1 Informativa_Privacy_sto.pdf 200 KB 12158334_MODULO_ISCRIZIONE.pdf 51,2 kB                                                                                                    | 🖵 Scarica messaggi 🔻 🖋 Scrivi 🖵 Chat 🙎 Rubrica 🛇 Etichetta 🗸                                                                                                    |                      |           | ≡                |
| Gentile Fracassetti Elena La richiesta di iscrizione di Fracassetti Elena all'attività CORSO COORDINATORI 2021 in UFFICIO PASTORALE GIOVANILE - BOLOGNA (BO) è stata inoltrata. Riceverà in seguito una comunicazione in merito all'esito della Sua richiesta. Grazie per avere scelto i nostri servizi. Non rispondere a questa email. Per informazioni contattare gli organizzatori dell'evento.  2 allegati 319 kB 2 allegati 319 kB 2 la legati 319 kB 2 la le                       | Da iscrizionieventi@idsunitelm.it☆                                                                                                    | oltra 👌 Indesiderata | 🗓 Elimina | Altro ¥<br>20:23 |
| La richiesta di iscrizione di Fracassetti Elena all'attività CORSO COORDINATORI 2021 in UFFICIO PASTORALE GIOVANILE - BOLOGNA (BO)<br>è stata inoltrata.<br>Riceverà in seguito una comunicazione in merito all'esito della Sua richiesta.<br>Grazie per avere scelto i nostri servizi.<br>Non rispondere a questa email. Per informazioni contattare gli organizzatori dell'evento.<br>* © 2 allegati 319 k8<br>* Informativa_Privacy_sito.pdf 268 k8 * 12158334_MODULO_ISCRIZIONE.pdf 51,2 k8                                                                                                    | Gentile Fracassetti Elena                                                                                                    |                      |           |                  |
| Grazie per avere scelto i nostri servizi. Non rispondere a questa email. Per informazioni contattare gli organizzatori dell'evento.                                                                                                    | La richiesta di iscrizione di Fracassetti Elena all'attività CORSO COORDINATORI 2021 in UFFICIO PASTORA<br>è stata inoltrata.<br>Riceverà in seguito una comunicazione in merito all'esito della Sua richiesta. | LE GIOVANILE - BO    | DOGNA (BO | ))               |
| Non rispondere a questa email. Per informazioni contattare gli organizzatori dell'evento.                                                                                                    | Grazie per avere scelto i nostri servizi.                                                                                                    |                      |           |                  |
| O 2 allegati 319 kB     Salva tutto     Salva tutto     Salva tutto     Salva tutto     Salva tutto     Salva tutto                                                                                                    | Non rispondere a questa email. Per informazioni contattare gli organizzatori dell'evento.                                                                                                    |                      |           |                  |
|                                                                                                    | ✓                                                                                                    |                      | C Sal     | va tutto 🗸       |
|                                                                                                    |                                                                                                    |                      |           |                  |

# E LA TUA POSIZIONE SARÀ "IN ATTESA"

| 😵 Iscrizioni OnLine 🛛 🗙 🕂                      |                                                                           |                                                |                               | - 8                    | ×     |
|------------------------------------------------|---------------------------------------------------------------------------|------------------------------------------------|-------------------------------|------------------------|-------|
| ← → C ☆ 🔒 iscrizionieventi.glauco.it/Client/ht | tml/#/iscrizioni/200_dGIO/1209/iscrizioni                                 |                                                |                               | e+ ☆                   | 🔊 i   |
| 🚺 presenza 🚺 presenza OUT 🚓 PG 🏤 mod PG 🦓      | UCD 🚓 mod UCD 🧭 aziendeunibo7https 🚦 posta PG-ER web 🕒 WA 😁 cell PG 🐻 🧿 🌍 | PG 🕜 ER 🕜 Zola 🕜 ZolAnzola 💶 🝐 Drive 🐺 Dropbos | x 📵 doodle 🚦 OneDrive 🗯 WeTra | insfer 👔 eBay 💄 Amazon | 39    |
| iscrizioni online                              |                                                                           | Riepilogo Registrazione Minorenni              | Iscrizioni Attività           | Elena Fracasse         | tti 🔻 |
|                                                | Seleziona il tipo di evento e procedi con                                 | l'iscrizione ad una delle attività             |                               |                        |       |
| •                                              | Scegli la tipologia dell'evento                                           | Ente che propone l'attività!                   |                               |                        |       |
|                                                | SERVIZIO DI SUPPORTO ALLA PARROCCHIA O DIOCESI                            | UFFICIO PASTORALE GIOVANILE - BOL              | OGNA (BO) 🝷                   |                        |       |
| 0                                              | Seleziona una attività:                                                   |                                                |                               |                        |       |
|                                                | nome evento                                                               |                                                | •                             |                        |       |
|                                                | CORSO COORDINATORI 2021 : lunedi 1 - 8 - 15 febbraio 2021                 |                                                |                               |                        |       |
| 3                                              | Chi vuoi iscrivere alla attività selezionata?                             |                                                |                               |                        |       |
|                                                | Elena Fracasse ti - In attesa                                             |                                                |                               |                        |       |
|                                                |                                                                           |                                                |                               |                        |       |
| 1                                              |                                                                           |                                                |                               |                        |       |
|                                                |                                                                           |                                                | Chiudi                        |                        |       |

Realizzazione IDS&UniteIm - Privacy policy

# **13)** QUANDO LA TUA ISCRIZIONE SARÀ ACCETTATA DALL'UFFICIO RICEVERAI UNA MAIL DI ACCETTAZIONE

| ARCIDIOCESI DI BOLOGNA - Stato iscrizione - Mozilla Thunderbird                                           |                             |           |                | -      |       | $\times$  |
|----------------------------------------------------------------------------------------------------|-----------------------------|-----------|----------------|--------|-------|-----------|
| <u>File M</u> odifica <u>V</u> isualizza V <u>a</u> i Messagg <u>i</u> o <u>S</u> trumenti Ai <u>u</u> to |                             |           |                |        |       |           |
| 🐺 Scarica messaggi 👻 🖋 Scrivi 🗳 Chat 🔏 Rubrica 🚫 Etichetta 🗸                                              |                             |           |                |        |       | ≡         |
| Da iscrizionieventi@idsunitelm.it 🏠                                                                       | 🕈 Rispondi                  | → Inoltra | 👌 Indesiderata | 🗎 Elin | nina  | Altro 🗸   |
| Oggetto ARCIDIOCESI DI BOLOGNA - Stato iscrizione                                                         |                             |           |                |        |       | 20:25     |
| A                                                                                                    |                             |           |                |        |       |           |
| Gentile Fracassetti Elena                                                                                 |                             |           |                |        |       |           |
|                                                                                                    |                             |           |                |        |       |           |
| L'iscrizione di Fracassetti Elena all'attività nome evento                                                | della Parrocchia UFFICIO PA | STORALE   | GIOVANILE - B  | OLOGN  | A (B( | <b>D)</b> |
|                                                                                                    |                             |           |                |        |       |           |
| e stata accettata                                                                                         |                             |           |                |        |       |           |
|                                                                                                    |                             |           |                |        |       |           |
| Grazie per avere scelto i nostri servizi.                                                                 |                             |           |                |        |       |           |
|                                                                                                    |                             |           |                |        |       |           |
|                                                                                                    |                             |           |                |        |       |           |
|                                                                                                    | terrete at all III er oante |           |                |        |       |           |
| Non rispondere a questa email. Per informazioni contattare gli organi                                     | izzatori dell'evento.       |           |                |        |       |           |

## E LA TUA POSIZIONE SARÀ "ACCETTATO"

| ISCRIZIONI ONLINE |                                                                                                    | Riepilogo Registrazione Minorenni Iscrizioni Attività                        | 🔒 Elena Fracassetti 🕶 |
|-------------------|----------------------------------------------------------------------------------------------------|------------------------------------------------------------------------------|-----------------------|
|                   | Seleziona il tipo di evento e procedi co                                                                   | n l'iscrizione ad una delle attività                                         |                       |
| •                 | Scegli la tipologia dell'evento<br>Tipo evento                                                             | Ente che propone l'attività'<br>UFFICIO PASTORALE GIOVANILE - BOLOGNA (BO) 🔹 |                       |
| 0                 | Seleziona una attivită:<br>nome evento                                                                     |                                                                              |                       |
| 3                 | CORSO COORDINATORI 2021 : lunedi 1 - 8 - 15 febbraio 2021<br>Chi vuoi iscrivere alla attività selezionata? |                                                                              |                       |
|                   | Elena Fracasset I - Accettato                                                                              |                                                                              |                       |
|                   |                                                                                                    |                                                                              |                       |
|                   |                                                                                                    | Chiudi                                                                       |                       |

Saliwaviana IDCEI Initalia - Drivani nalini

PER CHI DOVESSE INCONTRARE DIFFICOLTA' NELLA REGISTRAZIONE ON LINE POTRA' AVERE INFORMAZIONI VENEDO DAVANTI ALLA CANONICA :

 $\Rightarrow$  DOMENICA 2 giugno dalle ore 10 alle ore 12.30